## 大阪医科薬科大学 本部図書館 施設予約システム利用方法

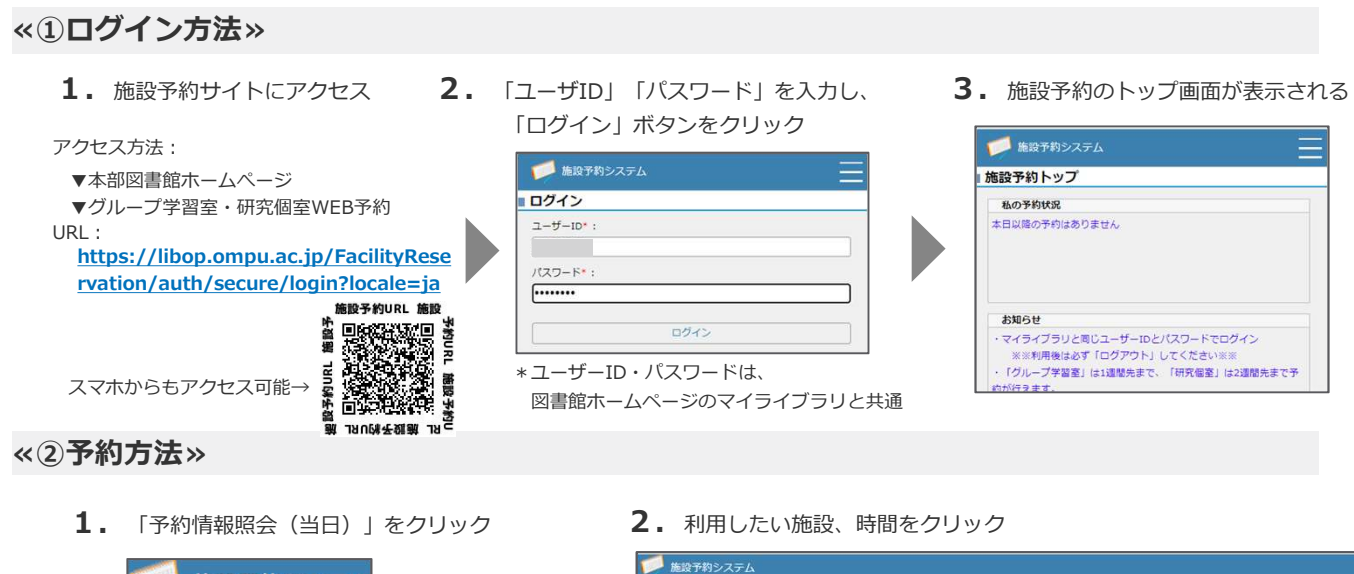

- 施設予約システム 施設予約トップ 空き施設検索 予約情報照会(当日) 予約情報照会(周間) 予約情報照会(月間) 本日の予約案内 本日の空き状況案内 予約・利用情報出力
- 3. 必要事項を記入の上、「登録する」をクリック
- 予約情報照会(当日) キャンパス:本部図書館 - 覧を更新 凡例 🔜:私の予約 🔜:他者の予約 💈:チェックイン未 📲:チェックイン済 10時 11時 施設名 12時 グループ学習室1 グループ学習室2 グループ学習室3 グループ学習室4 研究個室1 研究個室2 研究個室3 研究個室4 利用不可 研究研究5 研究個室6 究個室7
  - **4.** 「登録しました。」のメッセージが 表示されたら予約完了

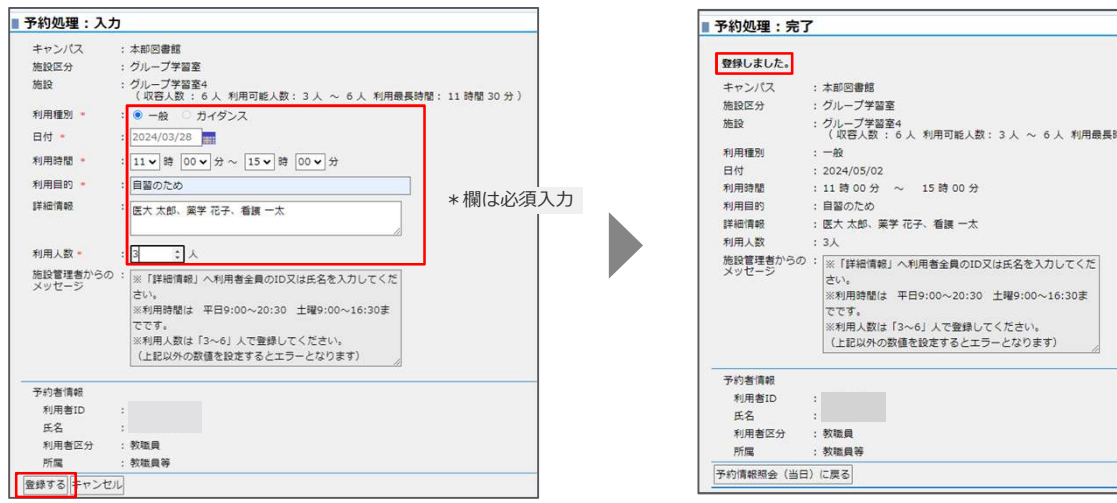

- 注1)グループ学習室の予約は3~6名の利用となります。利用者全員の氏名又はIDを入力してください。
- 注2)予約当日、利用開始時刻から 30 分経過しても入室手続きがされない場合、キャンセルと見なし、予約を取り消す場合があります。 利用しなくなった場合など、必ず予約者ご自身で予約の変更や削除を実施ください。 放置された場合、施設予約システム利用不可のペナルティを科します。
- 参考)その他の予約方法や、利用時間の延長、変更、削除方法については、「詳細版」マニュアルを参照ください。